# Instalar App en Mac

#### Título: Instalación de la Aplicación Docentes Derecho UC en Mac

Este tutorial proporciona instrucciones detalladas para instalar la aplicación de Docentes Derecho UC en sistemas macOS.

#### Paso 1: Ingresar al enlace appderechouc.cl

Abre tu navegador web en tu dispositivo Mac y visita el siguiente enlace: appderechouc.cl.

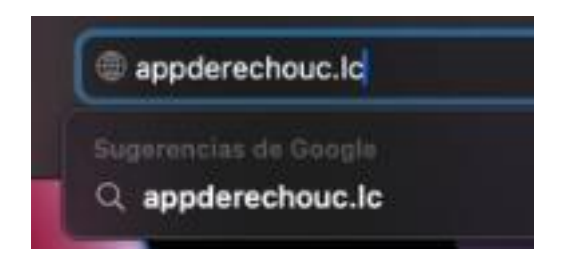

#### Paso 2: Presionar el botón ubicado en la esquina superior derecha

Una vez en la página, busca y haz clic en el botón ubicado en la esquina superior derecha de la ventana del navegador.

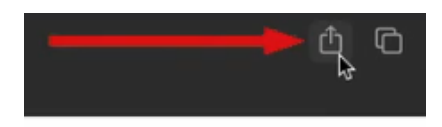

## Paso 3: Seleccionar la opción "Agregar al Dock"

En el menú desplegable, elige la opción que dice "Agregar al Dock".

|               | Iniciar Sesión - Docentes<br>De Derecho UC<br>appderechouc.cl |
|---------------|---------------------------------------------------------------|
|               | Agregar a lecturas                                            |
|               | Agregar marcador     Nueva nota rápida                        |
| $\rightarrow$ | 🖾 Agregar al Dock                                             |
|               | Enviar esta página por correo                                 |
|               | Enviar enlace por correo Mensajes                             |
| -A-           | AirDrop                                                       |
|               | Simulator                                                     |
| UNIVERS       | E Recordatorios                                               |
| DE CHILE      | Freeform                                                      |
| - COR         | D Editar extensiones                                          |

### Paso 4: Presionar "Agregar"

Confirma la acción presionando el botón que dice "Agregar".

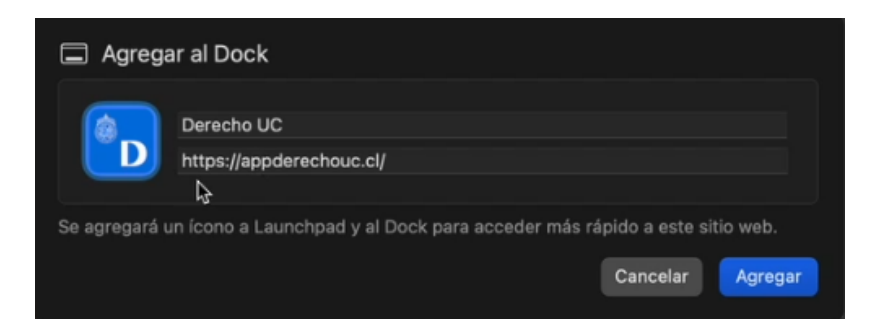

#### Paso 5: Permitir Notificaciones

Para activar las notificaciones en Safari, una vez ingresemos al sistema, se nos mostrará un pequeño mensaje indicándonos si queremos permitir las notificaciones, donde debemos presionar en aceptar.

| Q Buscar                    |                                                                 | Buscar                                                                                                    |
|-----------------------------|-----------------------------------------------------------------|----------------------------------------------------------------------------------------------------|
| de Sala ¿Le gu<br>Ios avi   | (*)<br>staría recibir notificaciones de<br>sos más importantes? | Módulo<br>Preguntas Frecuentes                                                                                      |
| Módulo<br>Carrera Académica | Rechazar Aceptar<br>OPR y OFG<br>¿Cómo se proponen?             | Médule<br>Informe aquí sus<br>actividades<br>académicas                                                             |
|                             | de Sala ¿Le gu<br>los avi<br>Médulo<br>Carrera Académica        | De Sala<br>Médulo<br>Carrera Académica<br>Carrera Académica<br>Cerrera Académica<br>DPR y OFG<br>¿Cómo se proponen? |

Y luego nuestro dispositivo nos mostrará otro mensaje en el cual debemos presionar en "permitir".

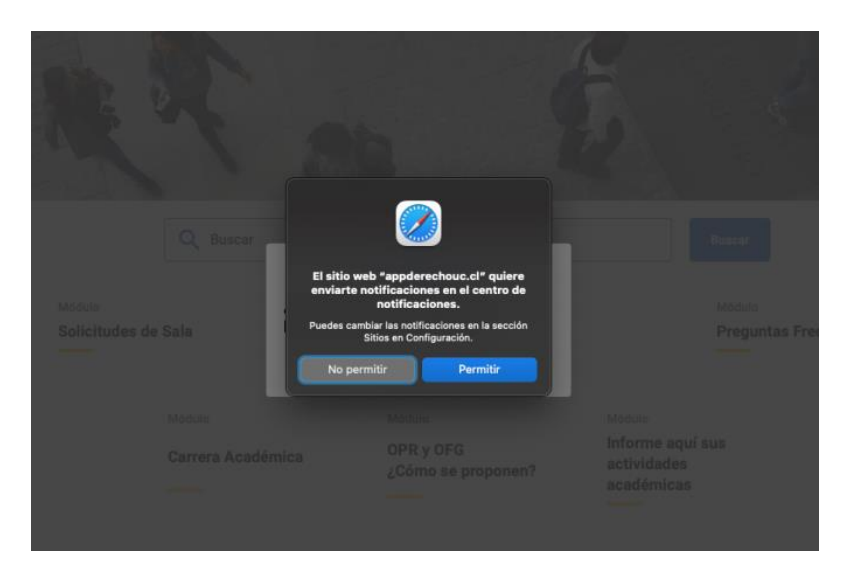

Si queremos permitir las notificaciones una vez que nuestra app esté instalada en nuestro dispositivo, al ingresar en este, se nos mostrará un mensaje donde debemos presionar "aceptar".

|                       | Q Buscar                    |                                                              |                                                         |
|-----------------------|-----------------------------|--------------------------------------------------------------|---------------------------------------------------------|
| Módulo<br>Solicitude: | s de Saia ¿Le<br>los a      | gustaría recibir notificaciones de<br>visos más importantes? | Módulo<br>Preguntas Frecuente                           |
|                       | Midulo<br>Carrera Académica | OPR y OFG<br>¿Cómo se proponen?                              | Médulo<br>Informe aquí sus<br>actividades<br>académicas |

Y luego veremos una pequeña ventana respecto a las notificaciones.

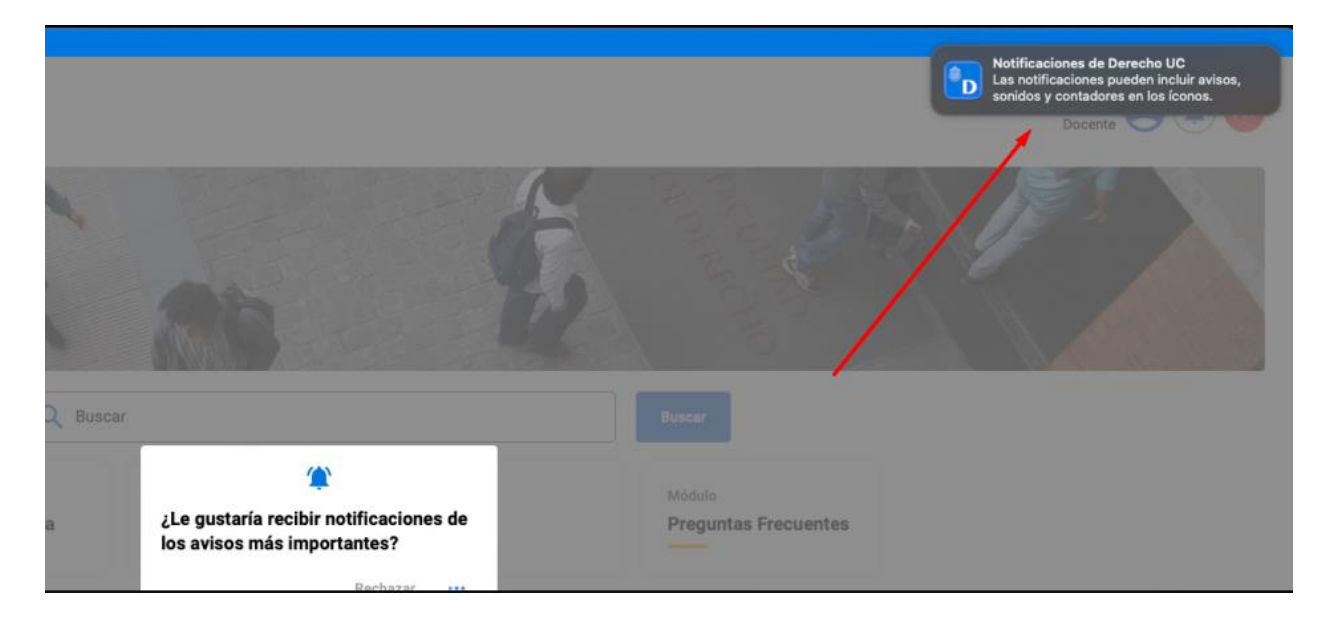

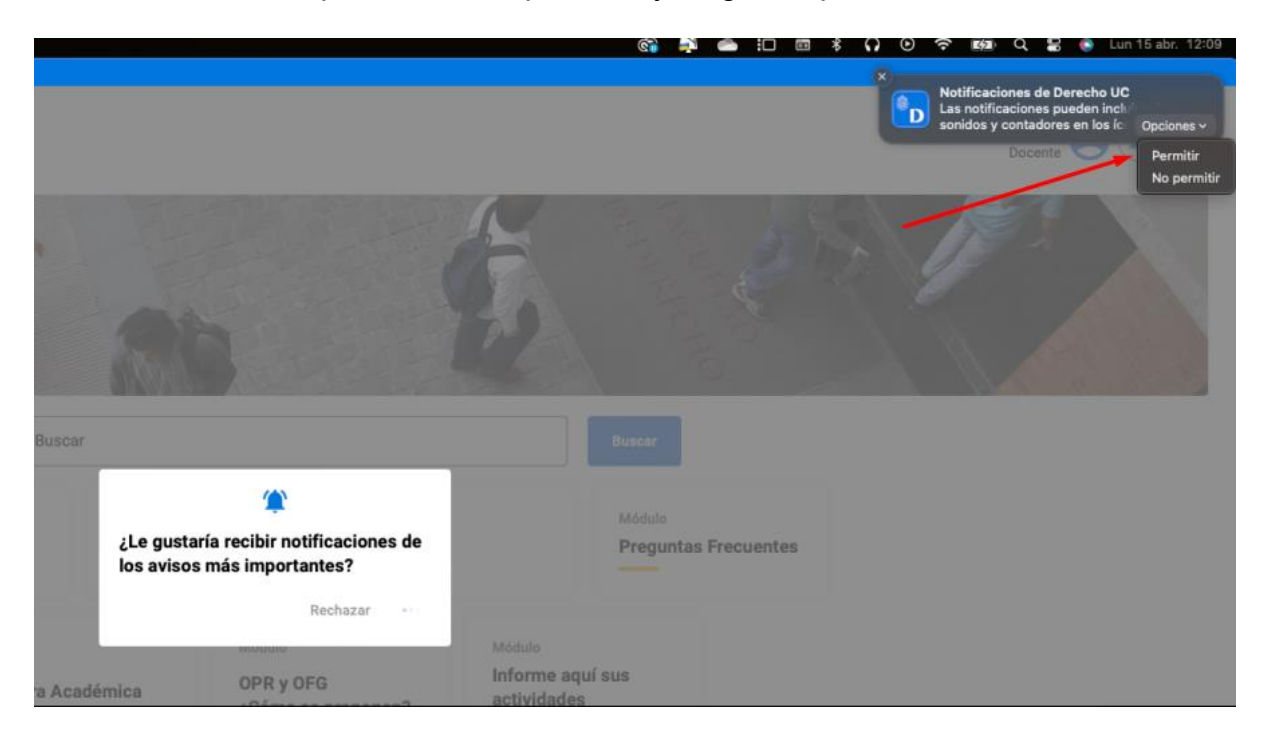

En esta deberemos presionar en opciones, y luego en "permitir".

¡Y eso es todo! Ahora tendrás la aplicación de Docentes Derecho UC agregada a tu Dock en macOS y podrás acceder a ella fácilmente desde allí.

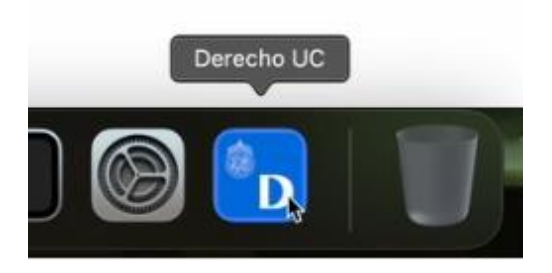

Recuerda que si tienes alguna pregunta o encuentras algún problema durante este proceso, no dudes en contactar a Benjamín Rioseco, Coordinador de Programación de la Facultad, al correo <u>bfrioseco@uc.cl</u> o al teléfono +56955049246, para recibir asistencia adicional.

¡Gracias por elegir nuestra aplicación!